## SEMAINE 5 INITIATION AUX AUTOMATES SIEMENS FICHE 37 : VOTRE PREMIER PROJET SUR TIA PORTAL

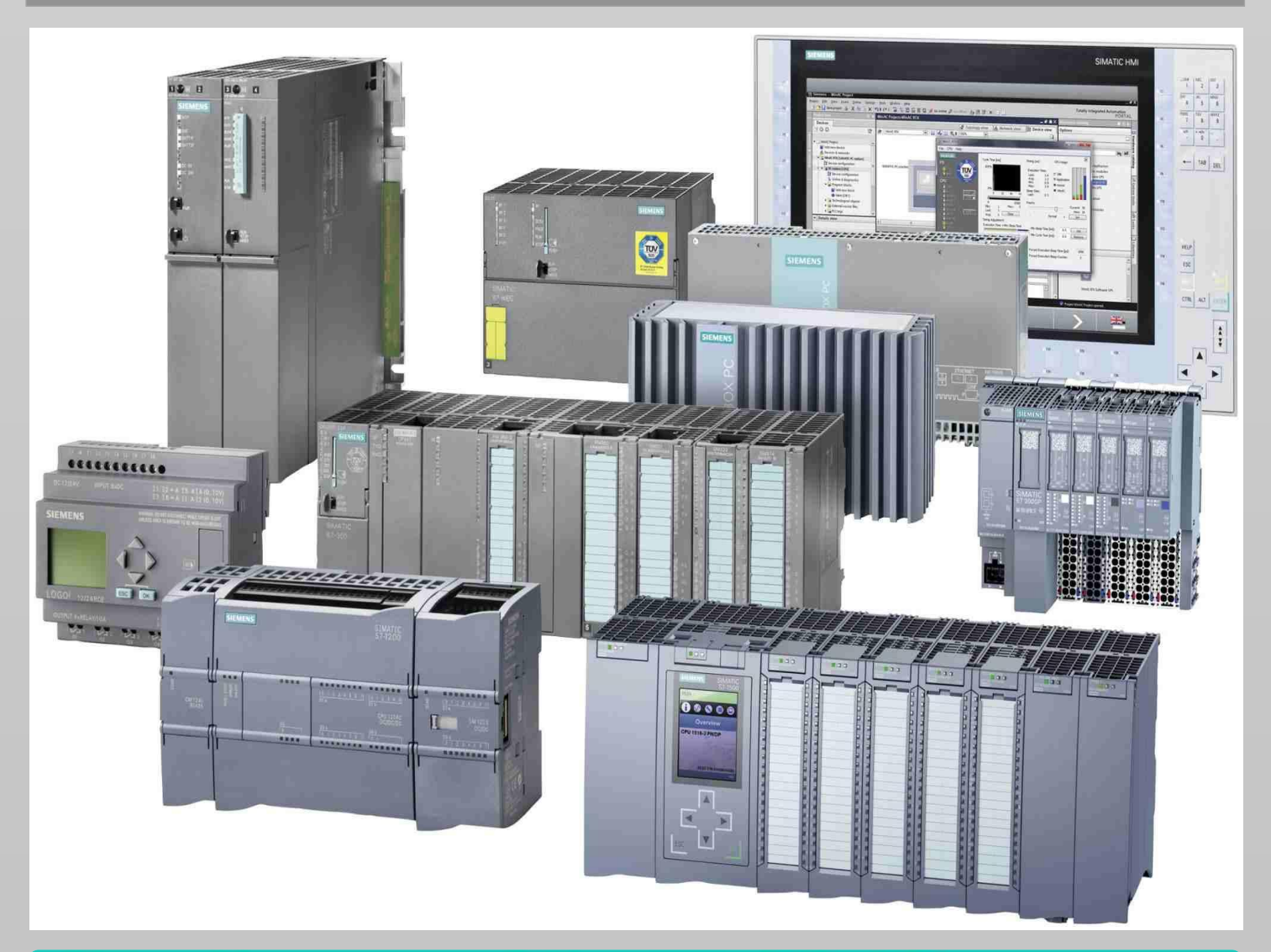

# **Automation & Sense**

Janvier 2018 | www.automation-sense.com

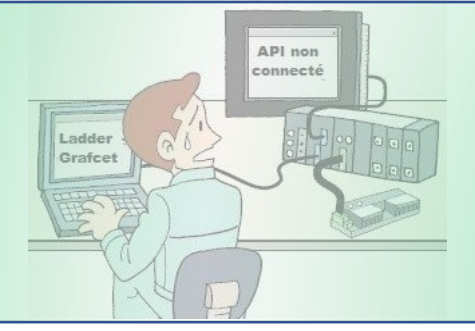

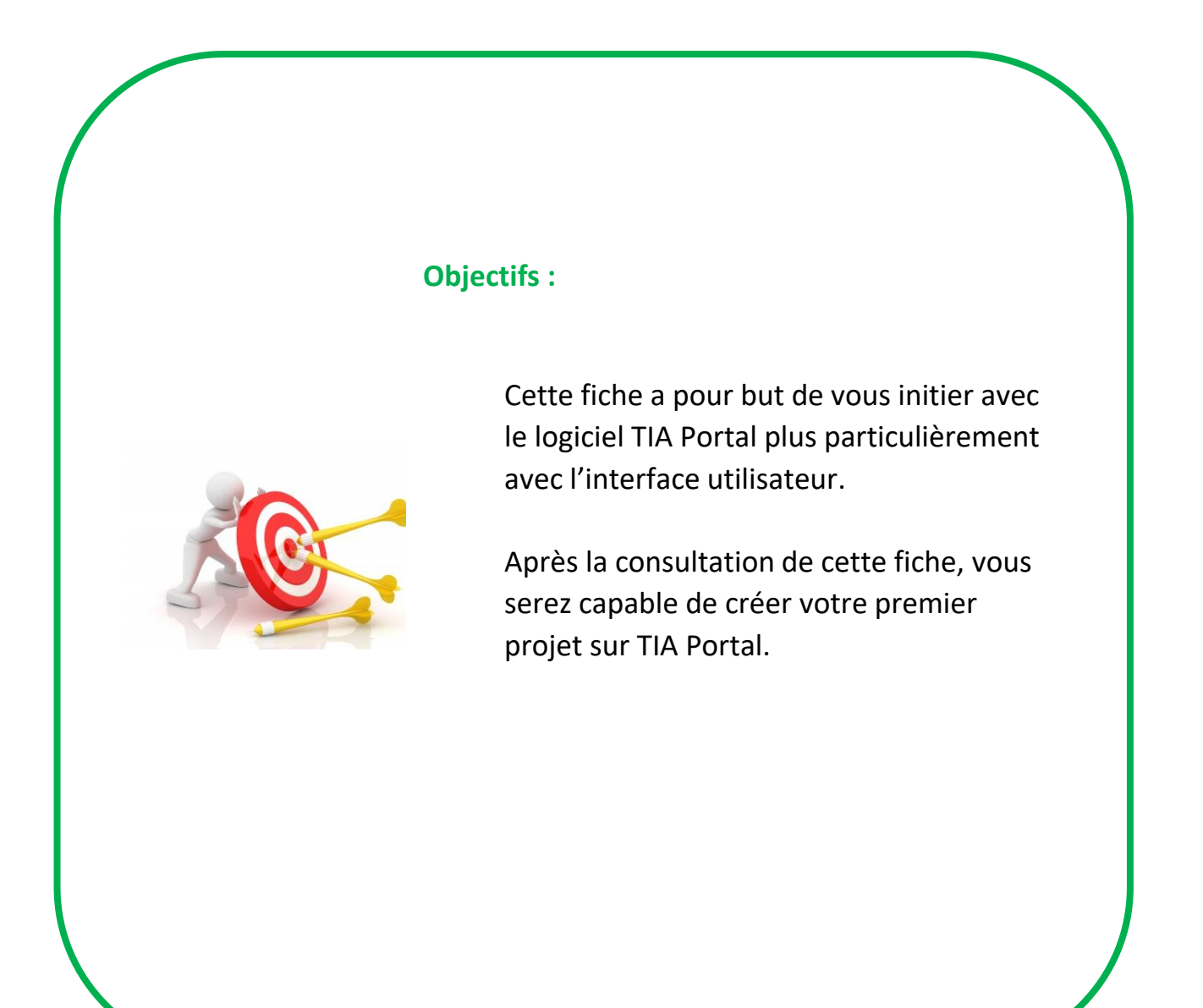

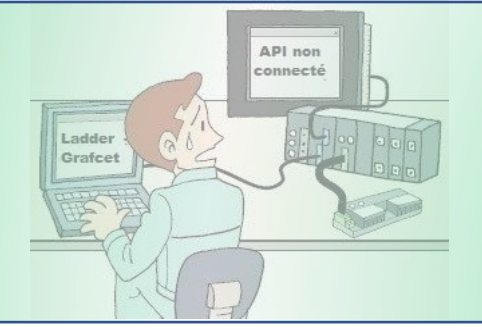

Dans cette fiche, nous allons voir comment créer un nouveau projet sur TIA Portal à partir de zéro. Nous allons ainsi voir comment effectuer la configuration matérielle d'un automate : choix du type de CPU, des modules d'E/S, du module d'alimentation etc...

#### LET'S GO !

Après l'ouverture du logiciel TIA Portal :

- 1) Donnez un nom à votre projet
- 2) Spécifiez le dossier dans lequel vous voulez enregistrer votre projet
- 3) Cliquez sur le bouton « Créer »

| W Siemens                |    |                           |                             | _ ¤ ×                                |
|--------------------------|----|---------------------------|-----------------------------|--------------------------------------|
|                          |    |                           | Tot                         | ally Integrated Automation<br>PORTAL |
| Démarrer                 |    |                           | Créer un projet             |                                      |
| Appareils &<br>Réseaux   |    | Ouvrir le projet existant | Nom du projet :<br>Chemin : | Projet2<br>C:lUsers1                 |
|                          |    | 🥚 Créer un projet         | Auteur :                    | Automation Sense                     |
| Programmation<br>API     |    | Migrer le projet          | Commentaire :               | ^                                    |
| Motion &<br>Technology   |    | Fermer le projet          |                             |                                      |
| Visualisation            |    | Présentation de bienvenue |                             | Creer                                |
| En ligne &<br>Diagnostic | 10 | Mise en route             |                             |                                      |
|                          |    | Logiciels installés       |                             |                                      |
|                          |    | Aide                      |                             |                                      |
|                          |    | 🚱 Langue de l'interface   |                             |                                      |
| Vue du projet            |    |                           |                             |                                      |

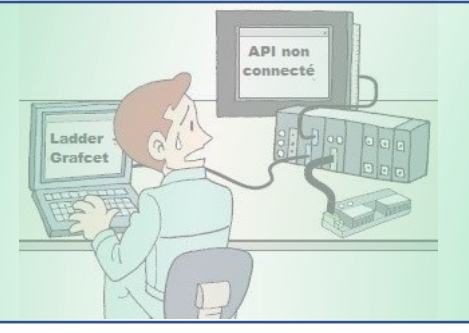

Après le clic sur le bouton « Créer », votre projet est automatiquement sauvé sur le répertoire que vous aurez choisi.

| Wassiemens - Projet2     |          |                                      |          |         |                     |              | _ ¤ X                       |
|--------------------------|----------|--------------------------------------|----------|---------|---------------------|--------------|-----------------------------|
|                          |          |                                      |          |         | Totally             | Integrated   | Automation<br>PORTAL        |
| Démarrer                 |          |                                      | Mise en  | n route |                     |              |                             |
| Appareils &              |          | Ouvrir le projet existant            | Projet : | "Projet | 2" ouvert avec succ | ès. Sélectio | nnez l'étape sui            |
| Reseaux                  |          | Créer un projet                      | Dén      |         |                     |              |                             |
| Programmation<br>API     | ا 🌮      | Migrer le projet                     |          |         |                     |              |                             |
| Motion &<br>Technology   | -        | Fermer le projet                     |          | Ι.      |                     |              |                             |
|                          |          | Présentation de bienvenue            |          | ⇒       |                     | ų ų          | Configurer ui<br>≣          |
| En ligne &<br>Diagnostic | <u>_</u> | 🛑 Mise en route                      |          | ⇒       |                     | Ŷ            | Ecrire un pro               |
|                          |          | Logiciels installés                  |          | →       |                     |              | Configurer<br>des objets te |
|                          |          | Aide                                 |          | ⇒       |                     | Ø            | Configurer u                |
|                          |          | S Langue de l'interface              | <        |         |                     |              | ~                           |
| ▶ Vue du projet          |          | Projet ouvert : C:\Users\Projet2\Pro | jet2     |         |                     |              |                             |

Il vous reste maintenant à choisir les composants que vous voulez utiliser dans votre projet.

Pour cela :

- **4** Cliquez sur « Appareils & Réseaux »
- **4** « Ajoutez un appareil »
- **4** « Contrôleurs »

Dans notre cas, nous avons sélectionné un **CPU 314C-2 PN/DP** de la gamme d'automate **S7-300** en faisant dérouler l'arborescence. Une fois votre automate choisi :

- 🖊 Donnez un nom à votre automate
- 🖊 Double-cliquez sur le CPU choisi

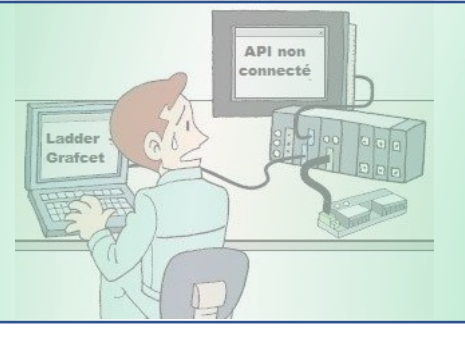

Vous allez être basculé automatiquement vers la vue projet.

| Wa Siemens - Projet2  |                                                 |                           |                                                                                                    | -         | _  |
|-----------------------|-------------------------------------------------|---------------------------|----------------------------------------------------------------------------------------------------|-----------|----|
|                       |                                                 |                           | Totally Integrated Automati<br>PO                                                                                                    | ion<br>RT | AL |
| Démarrer 💦            |                                                 | Ajouter un appareil       |                                                                                                    |           |    |
| Appareils & Réseaux   | Afficher tous les appareils Aiouter un appareil | Nom d'appareil :<br>PLC_1 |                                                                                                    |           |    |
| Programmation<br>API  |                                                 |                           | Contrôleurs     MATIC \$7-1200                                                                                                    | ^         |    |
| Motion & 🔅            |                                                 | Contrôleurs               | Im SIMATIC \$7-1500      Im SIMATIC \$7-300      Im CPU      Im CPU      Im CPU      Im CPU      Im CPU      Im      Im |           | ≡  |
| Visualisation 🗍       | Configurer les réseaux                          |                           | CPU 312C     CPU 313C     CPU 313C                                                                                                    |           |    |
| En ligne & Diagnostic |                                                 | IHM                       | CPU 313C-2 PtP<br>CPU 314<br>CPU 314<br>CPU 314C-2 DP                                                                                                    |           |    |
|                       | Aide                                            | Systèmes PC               | <ul> <li>✓ ☐ CPU 314C-2 PN/DP</li> <li>☐ 6ES7 314-6EH04-0AB0</li> <li>▶ ☐ CPU 314C-2 PtP</li> </ul>                                                                                                    | ≡         |    |
|                       |                                                 |                           | UCPU 315-2 DP     UCPU 315-2 PN/DP     UCPU 315-2 PN/DP     UCPU 317-2 DP     UCPU 317-2 PN/DP                                                                                                    |           | ~  |
|                       |                                                 | <                         |                                                                                                    |           | >  |
| Vue du projet         | Projet ouvert : C:\Users\Projet2\Proj           | et2                       |                                                                                                    |           |    |

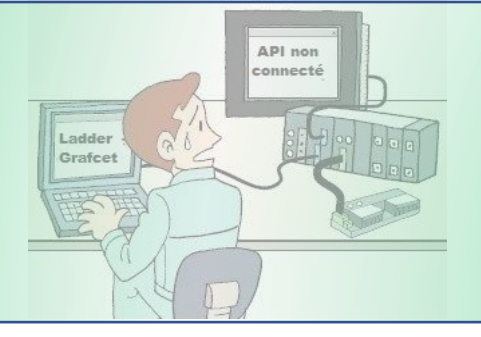

#### La Configuration matérielle

En vue projet, dans l'arborescence de gauche, sous « **appareils et réseaux** », on peut voir l'automate que l'on a ajouté précédemment. Il s'appelle « **mon automate** ».

L'étape suivante consiste à ajouter d'autres modules à notre automate. On ajoutera un **module d'E/S**.

| 🖞 Siemens - Projet2 🗕 🗆 🗸 🖉                                                                             |                                                                                                    |                              |  |  |  |  |  |
|----------------------------------------------------------------------------------------------------|----------------------------------------------------------------------------------------------------|------------------------------|--|--|--|--|--|
| rojet Edition Affichage Insertion Enligne Outils Accessoires Fenêtre Aide Totally Integrated Automation |                                                                                                    |                              |  |  |  |  |  |
| Navigateur du projet                                                                                    | Projet2 > Mon automate [CPU 314C-2 PN/DP]                                                                 | ■ ■ X Catalogue du mat ■ ■ > |  |  |  |  |  |
| Appareils                                                                                               | Vue topologique 🚠 Vue du réseau 🛐 Vue des app                                                             | oareils Options              |  |  |  |  |  |
| Projet2                                                                                                 |                                                                                                    | ▲ ✓ Catalogue                |  |  |  |  |  |
| age inspect in appareil and appareil and appareil and appareils & Réseaux                               |                                                                                                    | Filtre                       |  |  |  |  |  |
| Mon automate [CPU 314C-2 PN      Configuration des appareils                                            | 2<br>4 5 6 7 8                                                                                            | 9 Dig Châssis at érie        |  |  |  |  |  |
| Blocs de programme      Objets technologiques                                                           |                                                                                                    | → □ M<br>→ □ D               |  |  |  |  |  |
| Sources externes      Ariables API                                                                      | Vue d'ensemble des appareils                                                                              |                              |  |  |  |  |  |
| <ul> <li>▶ □ Types de données API</li> <li>&gt; □ Tables de visualisation et d</li> </ul>               | Repriétés         Linfo         Diagnostic           Général         Références croisées         Compiler |                              |  |  |  |  |  |
| Sauvegardes en ligne                                                                                    |                                                                                                    | Modules de communication     |  |  |  |  |  |
| Alarmes API     Listes de textes     Modules locaux                                                     | - chemin beschpton                                                                                        | IQ-SENSE     Spécial         |  |  |  |  |  |
|                                                                                                    |                                                                                                    | Coupleurs                    |  |  |  |  |  |
| ✓ Vue detaillee                                                                                         |                                                                                                    |                              |  |  |  |  |  |
| Nom                                                                                                    | < m                                                                                                    |                              |  |  |  |  |  |
| ✓ Vue du portail                                                                                        | 🔒 Mon automate 🗸 🗸                                                                                        | Projet Projet2 créé.         |  |  |  |  |  |

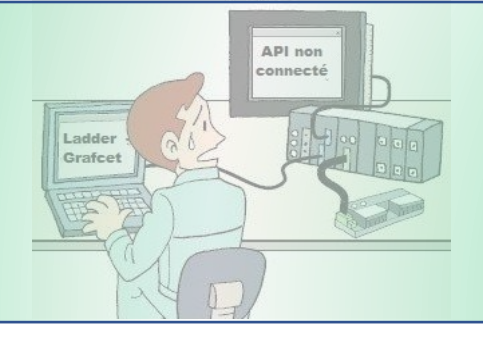

#### <u>Le choix des modules d'E/S</u>

Dans la colonne de droite sur TIA Portal, au niveau de l'arborescence des dossiers, sélectionnez les modules que vous voulez ajouter à votre CPU. Dans notre cas, nous allons ajouter **un module de 16 entrées**. Il suffit de :

- Sélectionner la référence souhaitée
- 🖊 Faire un glissez-déposez au niveau de l'automate.

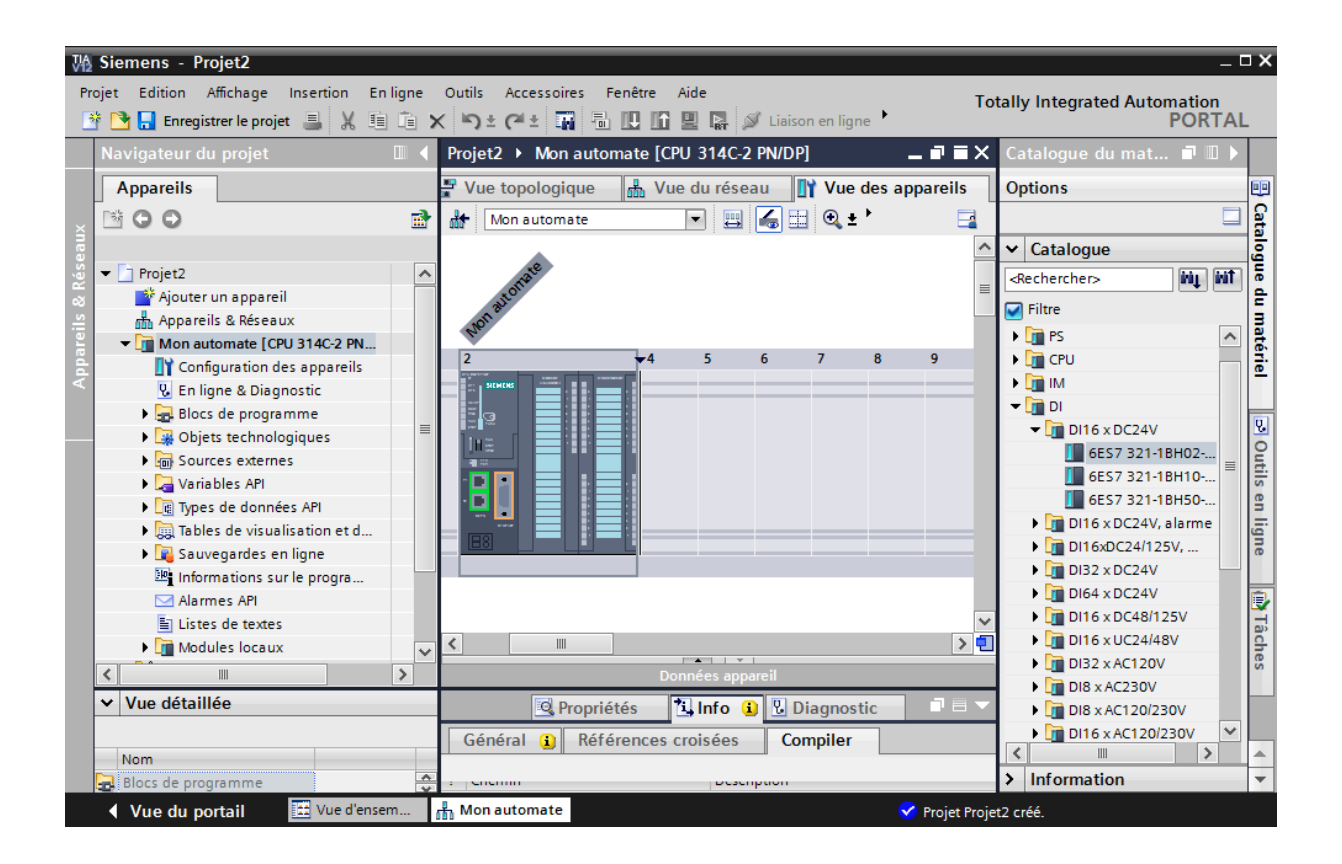

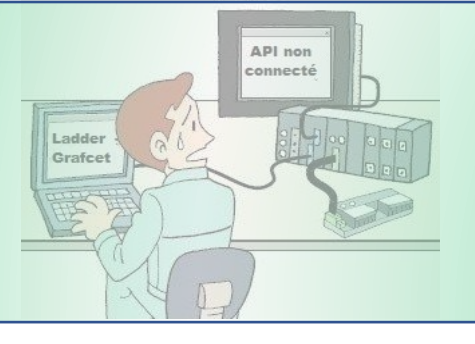

#### Caractéristique et configuration du CPU

Une fois que vous aurez inséré tous les modules souhaités à votre projet, ceux-ci doivent être configurés indépendamment.

Pour configurer le CPU, double-cliquez sur celui-ci. Vous verrez toutes ses caractéristiques (sa taille de mémoire de travail, les interfaces réseaux de communication qu'il supporte, la version du firmware etc...)

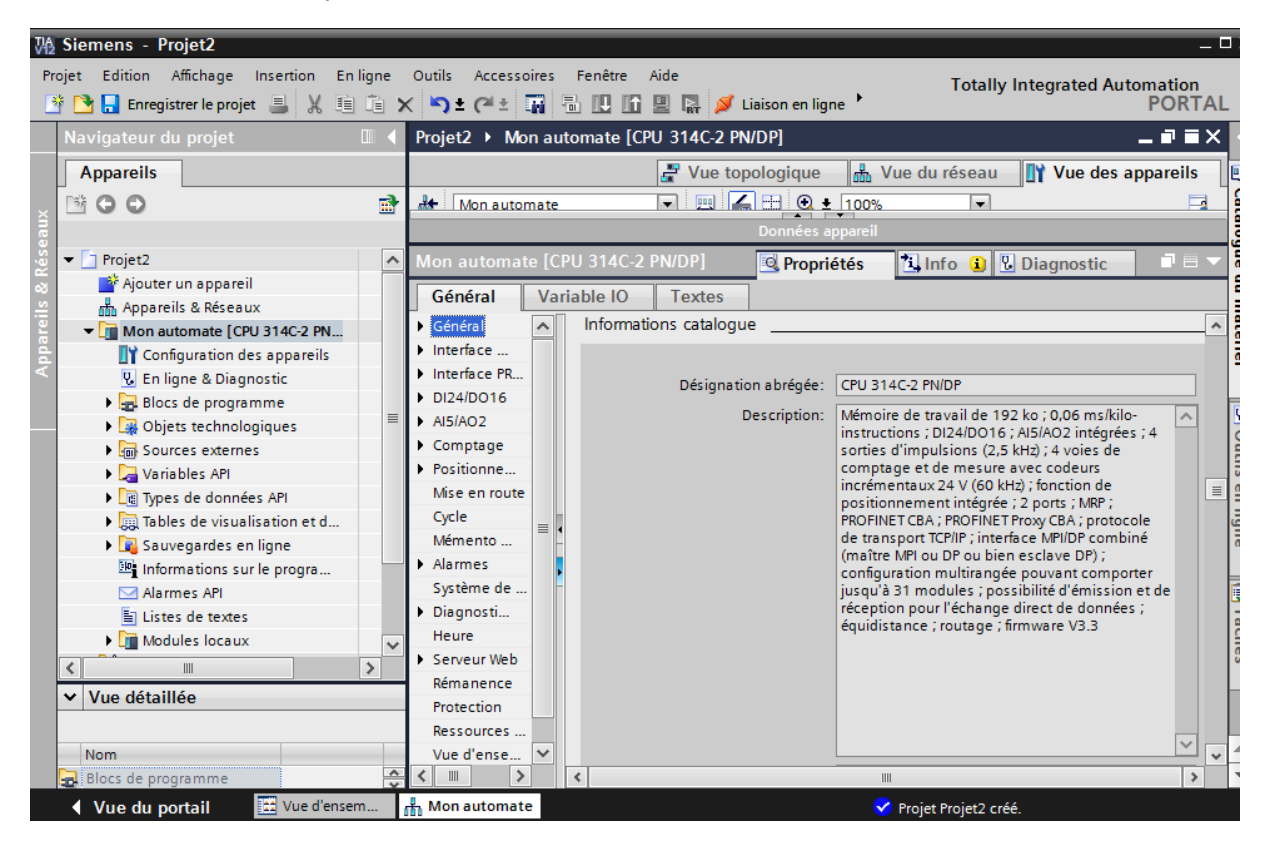

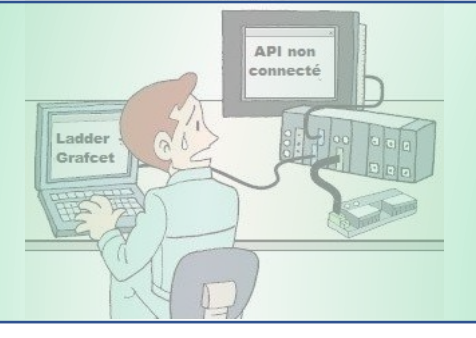

#### Caractéristiques et configuration du module d'entrées/sorties

Pour configurer le module d'E/S, cliquez sur celui-ci. Vous pourrez voir toutes les informations à propos de ce module (adresse de début, mémoire image etc..).Vous pouvez changer l'adresse de début comme bon vous semble.

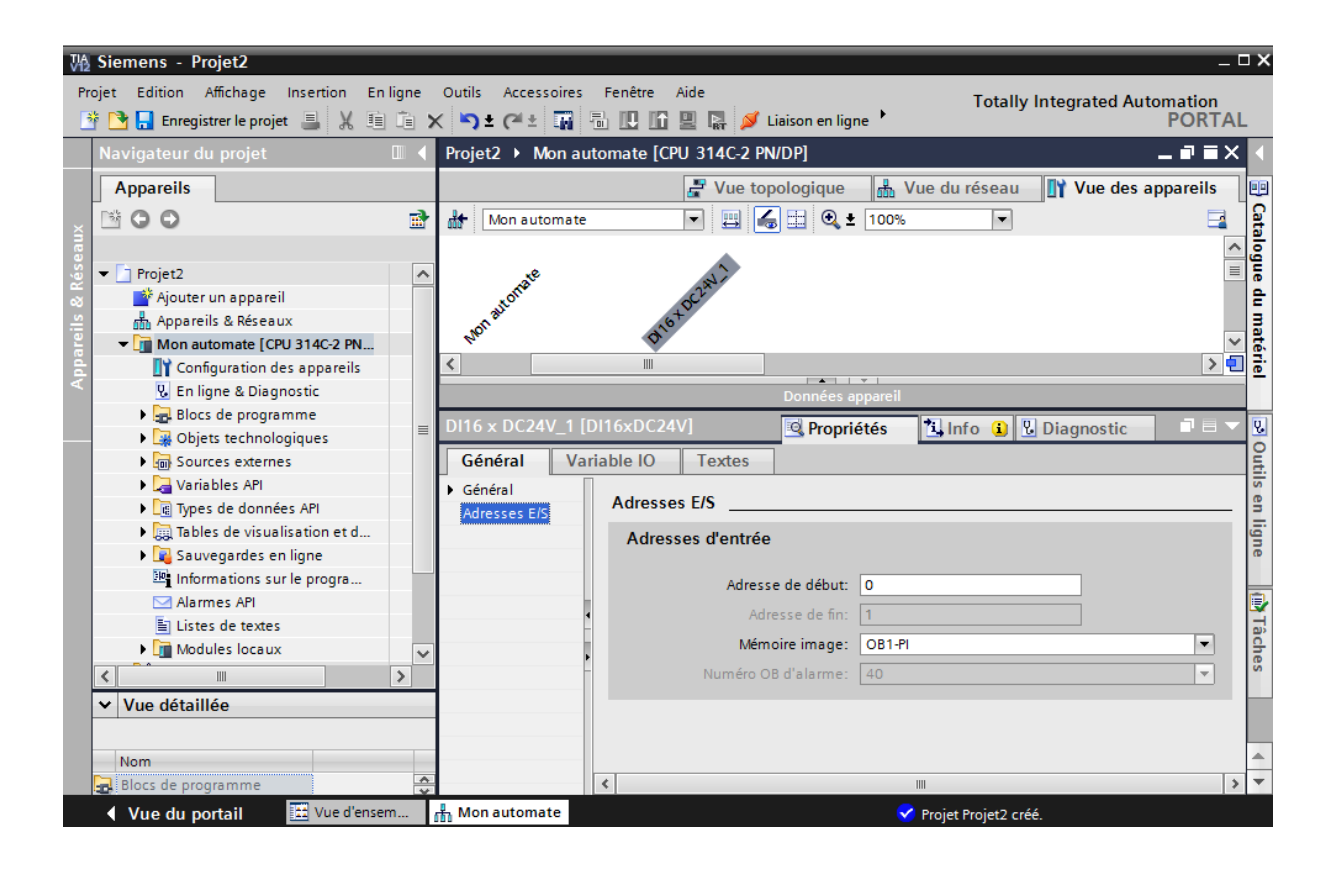

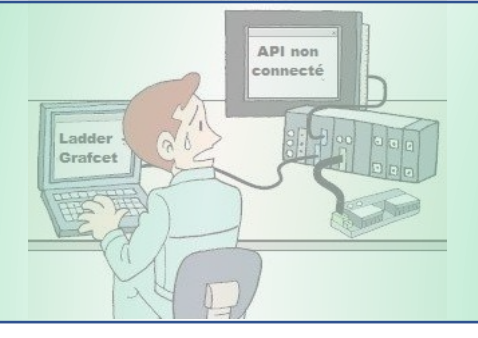

### Terminer la configuration

Pour terminer le processus de configuration matérielle, vous devez :

- Enregistrer le projet
- 4 Compiler le projet via l'option de compilation « matérielle et logicielle ».

| VA2<br>Pr/     | Siemens - Projet2                                                               | e Insertion Enlique Outils A                                               | rressoires F               | enêtre Aide                                  |                      |              |                |              |                       | _ 🗆 X         |
|----------------|---------------------------------------------------------------------------------|----------------------------------------------------------------------------|----------------------------|----------------------------------------------|----------------------|--------------|----------------|--------------|-----------------------|---------------|
| 2              | i 🎦 🔜 Enregistrer le p                                                          | rojet 📑 🐰 🏥 🗊 🗙 🏹 ± 🤇                                                      | *± 🖬 🖥                     |                                              | 💋 Liaison en li      | igne 🕨       | To             | tally Integr | ated Automatio<br>POR | n<br>TAL      |
|                | Navigateur du proje                                                             | t 🔳 🖣 Projet2                                                              | Mon auto                   | mate [CPU 3140                               | -2 PN/DP]            |              |                |              | _ # i                 | ×             |
|                | Appareils                                                                       |                                                                            |                            | 2                                            | Vue topologie        | que 🚠        | Vue du rés     | eau 🛛 🚺 🗤    | /ue des appareil      | s 😐           |
| ×              | B O O                                                                           | 📑 👬 Mor                                                                    | automate                   |                                              | I 🖌 🗄 🍳              | ± 100%       | •              |              |                       |               |
| reils & Réseau | Projet2     Ajouter un appr     Appareils & Rés                                 | areil ason ason ason ason ason ason ason ason                              | nate                       | 016702842                                    |                      | -            |                |              |                       | alogue du mat |
| Appai          | Configuratio                                                                    | Ouvrir<br>Ouvrir dans un nouvel éditeur<br>Rechercher et ouvrir dans l'API | F7                         | 昌 Imprimer<br>鹶 Aperçu avant                 | Ctrl+P<br>impression | 8            | 9 10           | 11           |                       | ériel         |
|                | Blocs de pro     Gojets techr     Gojets techr     Gources exter     Gources AP | X Couper<br><b>1 Copier</b><br>Coller                                      | Ctrl+X<br>Ctrl+C<br>Ctrl+V | Ropriétés                                    | Alt+Entrée           | s appareil   | 1 Info         | i 🖁 🖁 Diag   | nostic 🗖 🖡            | outils        |
|                | La Types de doi     La Types de doi     La Tables de vis                        | X Supprimer<br>Renommer                                                    | Suppr.<br>F2               |                                              |                      |              |                |              |                       | en ligne      |
|                | Informations                                                                    | Aller à la vue topologique                                                 |                            | Matérial at la                               |                      |              |                | _            |                       |               |
|                | istes de tex<br>► istes de tex<br>► im Modules loc                              | Compiler<br>Charger dans l'appareil<br>Charger la sauvegarde de l'appar    | eil en ligne               | Materiel et lo<br>Matériel (uniq<br>Logiciel | uement modifica      | ations)      |                |              |                       | Tâche         |
|                | Données comm                                                                    | 💋 Liaison en ligne                                                         | Ctrl+K                     | Logiciel (com                                | pilation complèt     | e des blocs) |                |              |                       | S             |
|                | ✓ Vue détaillée                                                                 | En ligne & Diagnostic                                                      | Ctrl+D                     |                                              |                      |              |                |              |                       |               |
|                |                                                                                 | 🖳 Démarrer la simulation                                                   | Ctrl+Maj+X                 |                                              |                      |              |                |              |                       |               |
|                | Nom                                                                             | 🐴 Comparer                                                                 | •                          |                                              |                      |              |                |              |                       | -             |
|                | Blocs de programme                                                              | ✔ Références croisées<br>↓ Structure d'appels<br>↓ Tableau d'affectation   | F11                        |                                              |                      | H3           | 🖌 Projet Proje | et2 créé.    |                       | Ŧ             |

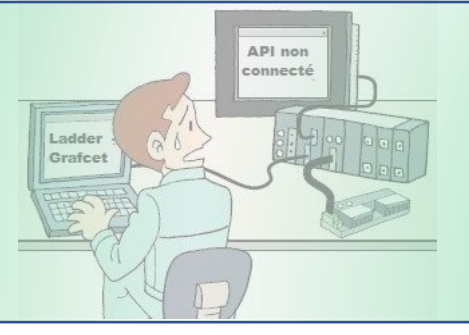

Maintenant, vous pouvez programmer votre premier bloc en cliquant sur « Ajouter un nouveau bloc » au niveau de l'arborescence de gauche.

C'est ce que nous allons voir dans les prochaines fiches.

| ₩2 S     | iemens - Projet2                  |       |                         | _ 0 .                                                         |  |  |  |
|----------|-----------------------------------|-------|-------------------------|---------------------------------------------------------------|--|--|--|
| Proje    | et Edition Affichage Insertion En | ligne | Outils Accessoires      | Fenêtre Aide Totally Integrated Automation                    |  |  |  |
| <u> </u> | 🔄 🔚 Enregistrer le projet 📇 🔏 💷   | 13 2  | < <b>``) ±</b> (≝ ± 111 | Li Li Li Li Liaison en ligne      PORTAL                      |  |  |  |
| N        | lavigateur du projet              |       | Projet2 → Mon au        | tomate [CPU 314C-2 PN/DP] _ = = = × •                         |  |  |  |
| L I      | Appareils                         |       |                         | 🚝 Vue topologique 🛛 🛔 Vue du réseau 🛛 🛐 Vue des appareils 🛛 🖳 |  |  |  |
| - Fr     | *00                               |       | Mon automate            |                                                               |  |  |  |
| Xne      |                                   |       | uuur                    |                                                               |  |  |  |
| i i i    | Projet?                           |       | -0                      |                                                               |  |  |  |
| 2        | Ajouter un appareil               |       | onat                    | 20 <sup>mV</sup>                                              |  |  |  |
|          | Appareils & Réseaux               |       | an aut                  | 16 <sup>t</sup>                                               |  |  |  |
| are      | ▼ 🚺 Mon automate [CPU 314C-2 PN   |       | 120.                    |                                                               |  |  |  |
| d .      | Configuration des appareils       |       | 2                       | <u>√</u> 4 5 6 7 8 9 10 11 <u>∨</u>                           |  |  |  |
| <        | 😨 En ligne & Diagnostic           |       | <                       |                                                               |  |  |  |
|          | ✓ Blocs de programme              | _     | Données appareil        |                                                               |  |  |  |
|          | Ajouter nouveau bloc              | =     | DI16 x DC24V_1 [I       | DI16xDC24V] 🔍 Propriétés 🚺 Info 🤢 🖫 Diagnostic 📰 🖃 🔻 🧧        |  |  |  |
|          | Objets technologiques             |       | Général Va              | riable IO Textes                                              |  |  |  |
|          | Sources externes                  |       |                         |                                                               |  |  |  |
|          | Variables API                     |       | Informatio              | Adresses E/S                                                  |  |  |  |
|          | Types de données API              |       | Adresses E/S            | Adresses d'entrée                                             |  |  |  |
|          | 🕨 詞 Tables de visualisation et d  |       |                         |                                                               |  |  |  |
|          | 🕨 🙀 Sauvegardes en ligne          |       |                         | Adresse de début: 0                                           |  |  |  |
|          | 📴 Informations sur le progra      |       |                         | Adresse de fin: 1                                             |  |  |  |
|          | Alarmes API                       |       |                         | Mémoire image: OB1-PL                                         |  |  |  |
|          | Listes de textes                  | ~     | · · · · · ·             |                                                               |  |  |  |
|          |                                   | >     |                         | Numero OB dialamie. 40                                        |  |  |  |
| ľ        | Vue détaillée                     |       |                         |                                                               |  |  |  |
|          |                                   |       |                         |                                                               |  |  |  |
| Nom      |                                   |       |                         |                                                               |  |  |  |
|          |                                   | _     |                         |                                                               |  |  |  |
|          | Vue du portail                    | m     | Mon automate            | 🗹 Projet Projet2 créé.                                        |  |  |  |

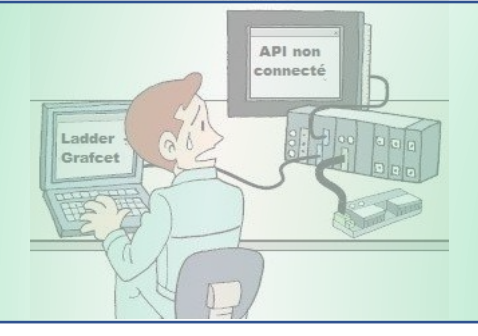

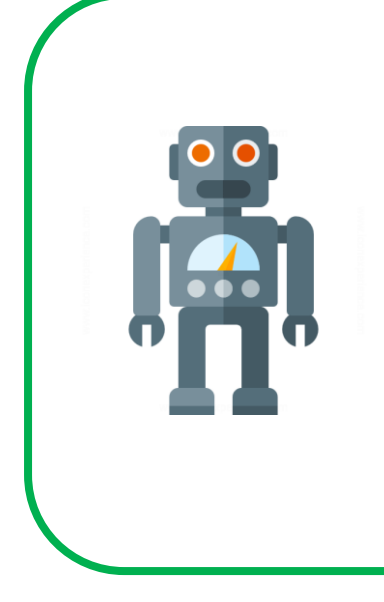

Dans la prochaine fiche, nous aborderons l'aspect programmation plus en détails.

Pour l'instant vous pouvez vous entrainer à créer votre premier projet en suivant les mêmes procédures.